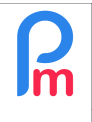

Comment mettre une personne salariée en tant que Manager et ainsi 📕 l'autoriser à valider les congés d'autres Salariés via Staff Connect

Prérequis : Accès par Administrateur, utilisation Staff Connect

## Objectif

L'application mobile Staff Connect (pour Payroll Mauritius) autorise le fait qu'un Salarié, Manager (chef d'équipe) puisse disposer des droits pour valider les congés posés par les membres de son équipe.

## **Comment faire ?**

Pour cela il suffit de simplement affecter ladite personne comme Manager du ou des Départment(s) concerné(s) :

| 25         | Nouveau 👻         | Janv, 2023                           | Monthly Salary 👻 | 🔯 Feuille de ter    | nps 🔤                  | NPF/NSF/CSG     | Statutory reports 🚿  | 💲 Paiements 🔹          | 🍓 Rubriques com. 👔   |
|------------|-------------------|--------------------------------------|------------------|---------------------|------------------------|-----------------|----------------------|------------------------|----------------------|
| 1<br>1 1 1 | Opération 👻       | 🔯 Paramètres                         | 🔒 Fermer période | Calculer            | v                      | PAYE            | Comptabilité 🔹       | Rapports *             | 🌍 Paramètres 👻 🌍 a   |
|            |                   |                                      | × 🙆 Département  |                     |                        |                 |                      |                        | 1                    |
| Hiéra      | rchie de Départem | nent                                 | 2                |                     |                        |                 |                      |                        |                      |
|            | Nom du Départer   |                                      | Managers         |                     |                        |                 | Description          |                        |                      |
|            |                   | RATIF                                |                  |                     | BE                     | EHARRY Sylviana | Services Administrat |                        |                      |
|            | - Comptai         | Comptabilité Département: PRODUCTION |                  |                     |                        |                 |                      | 8                      | Gestion comptable    |
|            | Ressour           | rces Humaines                        |                  |                     |                        |                 | RH                   |                        |                      |
|            | RH Paie           |                                      |                  | Supprimer availaber |                        |                 |                      |                        |                      |
|            | Secretar          | riat                                 | Détaile          | Managers            |                        |                 |                      | 100 B 100              |                      |
|            | - Dem             | demo 5                               |                  |                     |                        |                 |                      |                        |                      |
|            |                   | ADMINISTRATION 🔬 Ajouter Manager     |                  |                     |                        |                 |                      |                        |                      |
|            | - COMMERC         | COMMERCE Nom                         |                  | Pr                  | énom                   | Poste actue     | el                   | Head                   | Vendeurs             |
|            |                   | DIRECTION                            |                  | .lo                 | John Ingénieur d'Etude |                 |                      | Direction de l'Entrepi |                      |
|            | PRODUCTI          | ION 3                                | 500              |                     | 10.00                  | .ngoniour u     |                      |                        | Service de productio |
|            | RTM               |                                      |                  |                     |                        |                 |                      |                        |                      |

Dans les [Paramètres][v](1), sélectionnez l'option « Départements »(2), puis cliquez sur le bouton(3) afin d'éditer le département concerné, puis sur l'onglet 'Managers'(4), cliquez sur le bouton [Ajouter Manager](5) et sélectionnez le dans la liste affichée, puis cliquer sur le bouton [Valider].

ATTENTION : par contre pour recevoir les notifications, il convient de ne pas cocher « Head »

Répétez le cas échéant l'opération pour inclure ladite personne comme Manager d'autres département.

A noter que vous pouvez effectuer la même opération en utilisant aussi des « Groupes » :

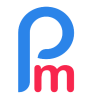

## Comment mettre une personne salariée en tant que Manager et ainsi 👖 l'autoriser à valider les congés d'autres Salariés via Staff Connect

V1.0

Prérequis : Accès par Administrateur, utilisation Staff Connect

| anv, 2023 🏢 Monthly Salary 👻 |               |  | 🧕 Feuille de temps 👒 |                         | NPF/NSF/CSG |                   | 💲 Palements 🔻     | Rubriques com. |  |  |  |
|------------------------------|---------------|--|----------------------|-------------------------|-------------|-------------------|-------------------|----------------|--|--|--|
| and Opération =              | Calculer 🗸 🔻  |  | PAYE                 | Comptabilité 🔹          | Rapports 💌  | 💮 Paramètres 👻    |                   |                |  |  |  |
|                              |               |  | g 🎽 🍰 Group          | es                      |             |                   |                   |                |  |  |  |
| Liste des Groupes            |               |  |                      |                         |             |                   |                   |                |  |  |  |
| Nom du Groupe                | Iom du Groupe |  |                      |                         |             | Chefs d'éq        | Chefs d'équipe    |                |  |  |  |
| COMMERCIAL                   |               |  | Gro                  | Groupe: Comptabilité    |             |                   |                   |                |  |  |  |
| Comptabilité                 |               |  |                      | Cumping III Validar     |             |                   |                   |                |  |  |  |
| EXPAT                        |               |  |                      |                         |             | 93                | supprimer availue |                |  |  |  |
| INTERESSEME                  | NT            |  |                      | Détails Chefs d'équine  |             |                   |                   |                |  |  |  |
| MANAGERS                     |               |  |                      |                         |             |                   |                   | -              |  |  |  |
| OUVRIERS                     |               |  |                      | 🍰 Ajouter chef d'équipe |             |                   |                   |                |  |  |  |
| Overtime @200                |               |  |                      | Nom                     | Prénom      | Poste actuel      | Head              |                |  |  |  |
| PARKING                      |               |  | 0                    | DOF                     | John        | Ingénieur d'Etude |                   |                |  |  |  |
| Pension 3/6                  |               |  |                      | DOL                     | 00111       | ingoinear d'Elddo | (cod              |                |  |  |  |
| Pension4/8                   |               |  |                      |                         |             |                   |                   |                |  |  |  |

Dans les deux cas, la personne recevra alors les notifications de demandes de congés des personnes du ou des départements et/ou groupes et pourra les valider dans son interface utilisateur Staff Connect.

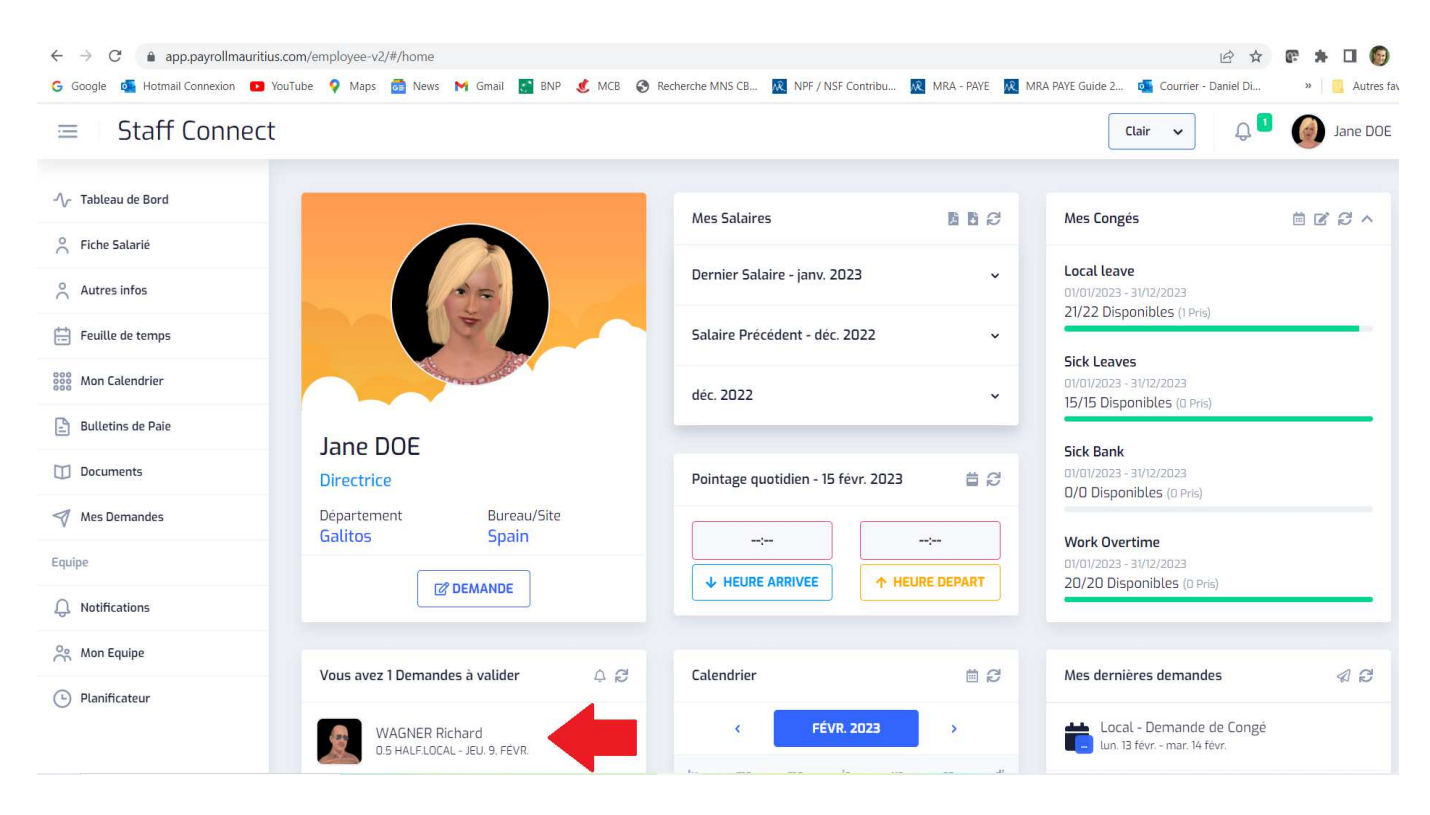